# FormPat 6

導入ガイド

2017/12/08

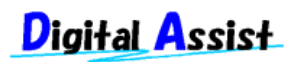

Copyright(C) 2017 Digital Assist Corporation. All rights reserved.

## 目次

| 目次           | 2 |
|--------------|---|
| まじめに         | 3 |
| 登録の順序        | 4 |
| グループ設定       | 4 |
| 役職設定         | 5 |
| 権限グループ設定     | 5 |
| フォーム設定       | 5 |
| メニュー設定       | 7 |
| ユーザー設定       | 7 |
| 基本ワークフロー設定   | 9 |
| 詳細ワークフロー設定   | 9 |
| FormPat の起動1 | 1 |
| サンプルデータの削除1  | 2 |
| ライセンス申請1     | 3 |
| ライセンス登録1     | 4 |
|              |   |

## はじめに

本書では、FormPat 6(以下、FormPat)を運用開始するための初期導入手順をご紹介します。

本書は、FormPat Ver.6.0.0 以降を対象としています。

本書に掲載されている会社名、製品名は、それぞれ各社の商標です。

## 登録の順序

下記の順序でデータを登録されることをお奨めします。 登録・設定後は、任意の順序で設定変更が可能です。

- 1. グループ設定
  - ↓
- 2. 役職設定
- ↓ 3. 権限グループ設定
- ↓ 4. フォーム設定
- ↓ 5. メニュー設定
- 6. ユーザー設定 ↓

Ţ

- 7. 基本ワークフロー設定 ↓
- 8. 詳細ワークフロー設定

#### グループ設定

ユーザーが所属するグループ(組織)を設定します。

- グループについては、以下の 1.~2.を考慮して設定してください。
- 登録されたデータは同一グループ内で閲覧可能となります。
  ただし、ユーザーは複数グループへ所属することが可能です。
- 基本的なワークフローは、グループ、フォーム毎に役職順に設定することになります。
  ただし、詳細設定によりグループ、フォーム毎にユーザー順に個別設定することも可能です。
- ユーザーのグループへの所属は、「グループ設定」または「ユーザー設定」の両方から設定 可能です。
- ・ グループ ID が 1 のサンプルデータが設定されています。

| <br>項日名                               | 桁数  | 説明                       |  |
|---------------------------------------|-----|--------------------------|--|
| , , , , , , , , , , , , , , , , , , , |     |                          |  |
| グループ ID                               | 20  | システムー意のグループ識別コードを入力します。  |  |
| グループ名                                 | 256 | グループ名称を入力します。            |  |
| ユーザー                                  |     | グループに所属するユーザーを「ユーザー設定」のデ |  |
|                                       |     | ータから選択しますが、導入時はユーザーが未登録で |  |

|    |   | すから設定の必要はありません。          |
|----|---|--------------------------|
| 役職 | _ | グループに所属するユーザーを「役職設定」のデータ |
|    |   | から選択しますが、導入時は役職が未登録ですから設 |
|    |   | 定の必要はありません。              |

※桁数は最大の半角文字数を表記。全角文字は半分に換算してください。(以下、同様)

#### 役職設定

全グループに存在する役職を設定します。

役職は、ワークフローの設定でグループ、フォーム毎のワークフロー経路に使用します。

サンプルデータはありません。

| 項目名   | 桁数  | 説明                    |
|-------|-----|-----------------------|
| 役職 ID | 20  | システムー意の役職識別コードを入力します。 |
| 役職名   | 256 | 役職名称を入力します。           |

#### 権限グループ設定

ユーザー毎に与える権限をグループ分けし権限グループとして設定します。 権限グループについては、以下の 1.~2.を考慮して設定してください。

- 1. 役職、職種等を考慮しデータに対する権限をグループ分けする目的で設定します。
- フォーム毎に変更、削除、表示、印刷の権限を設定します。
  ただし、1フォームに対して複数の権限グループを設定することも可能です。
- 権限グループ ID が 1 のサンプルデータが設定されています。

| 項目名       | 桁数  | 説明                    |
|-----------|-----|-----------------------|
| 権限グループ ID | 20  | システムー意の権限識別コードを入力します。 |
| 権限グループ名   | 256 | 権限グループ名称を入力します。       |

#### フォーム設定

FormPat Designer で設計したフォーム定義ファイルを設定します。

- ・ 1フォームに対して複数の権限グループと権限を設定できます。
- ・ フォーム ID が 1 のサンプルデータが設定されています。

| 項目名     | 桁数  | 説明                               |  |
|---------|-----|----------------------------------|--|
| フォーム ID | 20  | システムー意のフォーム識別コードを入力します。          |  |
| フォーム名   | 256 | フォーム名称を入力します。                    |  |
| フォーム定義  |     | FormPat Designer で設計したフォーム定義ファイル |  |
|         |     | (拡張子.xml)をフォームー覧から選択します。         |  |
|         |     | フォーム定義ファイルのサーバーへのアップロードに         |  |

|             |    | ついては、下記の「フォーム定義ファイルのアップロ          |
|-------------|----|-----------------------------------|
|             |    | ードについて」を参照してください。                 |
| イメージ印刷      | _  | 印刷時にフォーム定義ファイルに関連付けられている          |
|             |    | 背景画像も同時に印刷するか選択します。               |
| 表題要素        | _  | フォーム定義ファイルからフォームの表題となる項目          |
|             |    | を選択します。                           |
|             |    | FormPat の検索結果一覧、送信一覧、受信一覧で表示      |
|             |    | する項目を設定します。                       |
|             |    | 表題有無の[権限アイコン]、[添付アイコン]、[ワークフ      |
|             |    | ローアイコン]、[フォーム名]、[更新者]、[更新日時]は、    |
|             |    | 既定のオン状態から変更する必要はありません。一覧          |
|             |    | で非表示にしたい場合のみオフへ変更します。             |
| 権限グループ      |    | 「権限設定」のデータから選択します。                |
| 変更権限        | _  | 選択した権限グループに変更権限を与えるか選択しま          |
|             |    | す。                                |
| 削除権限        | _  | 選択した権限グループに削除権限を与えるか選択しま          |
|             |    | す。                                |
| 表示権限        | _  | 選択した権限グループに表示権限を与えるか選択しま          |
|             |    | す。                                |
| 印刷権限        | _  | 選択した権限グループに印刷権限を与えるか選択しま          |
|             |    | す。                                |
| 印鑑の必須チェック   | _  | 申請、承認時に捺印を必須とするか選択します。            |
| 登録時の即時印刷    | _  | データ登録と同時に印刷するか選択します。              |
| 申請時の即時印刷    | _  | データ申請と同時に印刷するか選択します。              |
| 登録/申請時の印刷選択 | _  | データ登録画面とデータ申請画面で印刷の選択を可能          |
|             |    | にするか選択します。                        |
| ワークフローを使用   | _  | ワークフローの使用有無を選択します。                |
| 連続入力        | _  | フォームの入力を連続するか選択します。               |
| 捺印位置        | _  | 印鑑捺印を捺印欄に行うか、捺印欄およびフォームの          |
|             |    | 任意の位置に行うか選択します。ただし、印鑑捺印の          |
|             |    | 有無を検索出来るのは捺印欄のみです。                |
| フォームフォルダ    | 20 | Active Directry のアクセス権を取得する場合のみ、フ |
|             |    | ォームのアクセス権が設定されているサブフォルダ名          |
|             |    | を入力します。                           |

■フォーム定義ファイルのアップロードについて■

FormPat Designer で作成したフォーム定義ファイル(拡張子.xml)は、フォーム設定画面の[フ ォームファイル送信]ボタンをクリックしてサーバーへアップロードしてください。 FormPat Designer の使用した背景画像ファイル(拡張子.png)は、フォーム設定画面の[イメージファイル送信]ボタンをクリックしてサーバーへアップロードしてください。

また、FormPat Designer 環境設定の画像フォルダに フォーム名.xml001.png および フォー ム名.prt001.png (001 はフォーム内のページ番号) の名称で画像ファイルが自動作成されます。 この画像ファイルも上記同様、フォーム設定画面の[イメージファイル送信]ボタンをクリックし てサーバーへアップロードしてください。

#### メニュー設定

ユーザー毎に表示するメニューを設定します。

- メニューは2階層になります。フォームをいずれかの分類に配置します。
- ・ メニュー毎に複数の分類名・フォームを設定できます。
  - 説明 項目名 桁数 メニューID システム一意のメニュー識別コードを入力します。 20 メニュー名 256 メニュー名称を入力します。 分類名 256 フォームの分類名称を入力します。 フォーム 「フォーム設定」のデータから選択します。 \_\_\_\_ グリッドサイズ 「ホーム」のフォーム選択グリッドのサイズを選択し ます。省略可能です。 「ホーム」のフォーム選択グリッドの色を変更します。 カラー変更 省略可能です。 フォントサイズ変更 「ホーム」のフォーム選択グリッドのフォントサイズ を変更します。省略可能です。 アドオン名称※ 256 独自開発のメニュー名称を入力します。 アドオン情報※ 独自開発のプログラム名を入力します。 256
- メニューID が 1 のサンプルデータが設定されています。

※アドオン名称・アドオン情報はシステム開発会社が使用します。

#### ユーザー設定

ログインするユーザーを設定します。

- ・ ユーザーID が administrator のサンプルデータが設定されています。
- 必ずひとりはシステム管理者として設定してください。システム管理者のみが本書の設定を 行えます。

| 項目名    | 桁数  | 説明                      |  |
|--------|-----|-------------------------|--|
| ユーザーID | 20  | システムー意のユーザー識別コードを入力します。 |  |
| ユーザー名  | 256 | ユーザー名称を入力します。           |  |
| パスワード  | 256 | ログインパスワードを入力します。        |  |

| E-mail     | 256 | ワークフローで申請メールを受信する場合の電子メー               |
|------------|-----|----------------------------------------|
|            |     | ルアドレスを入力します。                           |
|            |     | 3アドレスまで登録可能です。既定のアドレスにチェッ              |
|            |     | クしますが、実行時にユーザーによる変更が可能です。              |
|            |     | 使用には『環境設定ガイド』に従ったメール環境の構               |
|            |     | 築が必要です。                                |
| グループ       | _   | 「グループ設定」のデータから選択します。                   |
|            |     | 複数グループに所属することも可能です。                    |
| 役職         |     | 所属するグループ毎に「役職設定」からデータを選択               |
|            |     | します。                                   |
| メニュー表示     |     | メニュー表示の有無を選択します。                       |
| メニュー       | _   | 「メニュー設定」のデータから選択します。                   |
| 権限グループ     |     | 「権限設定」のデータから選択します。                     |
| メモ         | 256 | 入力は任意です。システムでは未使用です。                   |
| 印影ファイル     | 256 | 印鑑捺印で使用する印影画像ファイル名を入力しま                |
|            |     | す。                                     |
|            |     | 印影画像ファイルの作成方法、サーバーへのアップロ               |
|            |     | ードについて、詳しくは『FormPat Designer 電子フォ      |
|            |     | ーム設計マニュアル』サイトを参照してください。                |
|            |     | http://www.digitalassist.co.jp/design/ |
| 印影幅※       | 3   | 印鑑捺印で使用する印影の幅を 0.1mm 単位で入力しま           |
|            |     | す。                                     |
|            |     | 通常印は既定値 12mm で通常問題有りませんが、日付印           |
|            |     | を使用される場合は16mm以上を推奨します。                 |
| 印影高さ※      | 3   | 印鑑捺印で使用する印影の高さを 0.1mm 単位で入力し           |
|            |     | ます。                                    |
|            |     | 通常印は既定値 12mm で通常問題有りませんが、日付印           |
|            |     | を使用される場合は16mm以上を推奨します。                 |
| ドメインユーザーID | 256 | 統合 Windows 認証を使用する場合に、                 |
|            |     | 「ドメイン名¥ユーザー名」の形式で入力します。                |
|            |     | (例) Domain1¥User1                      |
|            |     | 詳しくは「環境設定ガイド」を参照してください。                |
| システム管理者    | _   | システム管理者の有効、無効を選択します。                   |
|            |     | システム管理者とは、「システム設定メニュー」を表示              |
|            |     | するユーザーです。                              |
| 無効フラッグ     |     | ユーザーの有効、無効を選択します。                      |
|            |     | 該当ユーザーに関連するデータが残っている場合はユ               |
|            |     | ーザーを削除できません。その場合に無効を選択して               |

|  | ください。 |  |  |  |
|--|-------|--|--|--|
|  |       |  |  |  |

#### ※:整数2桁、小数1桁

#### 基本ワークフロー設定

グループ別、フォーム別のワークフローを役職指定で設定します。

- 次章の詳細ワークフロー設定に条件が一致する設定がない場合、ここで設定した申請経路が
  申請時に表示されます。
- 申請時に申請経路の追加、変更も可能ですから運用しながらの設定も可能です。
- サンプルデータはありません。

| 項目名    | 桁数 | 説明                   |  |
|--------|----|----------------------|--|
| 申請グループ | _  | 「グループ設定」のデータから選択します。 |  |
|        |    | 全グループ共通の選択も可能です。     |  |
| 申請フォーム | _  | 「フォーム設定」のデータから選択します。 |  |
|        |    | 全フォーム共通の選択も可能です。     |  |
| 役職     | _  | 役職を申請経路順に設定します。      |  |
|        |    | 最終の役職が決裁者となります。      |  |

#### 詳細ワークフロー設定

グループ別、フォーム別のワークフローをユーザー指定で設定します。

- ・ ここで設定した申請経路が申請時に最優先で表示されます。
- ・ 申請時に申請経路の追加、変更も可能ですから運用しながらの設定も可能です。
- サンプルデータはありません。

| 項目名     | 桁数  | 説明                         |
|---------|-----|----------------------------|
| 申請グループ  |     | 「グループ設定」のデータから選択します。       |
|         |     | 全グループ共通の選択も可能です。           |
| 申請フォーム  |     | 「フォーム設定」のデータから選択します。       |
| 申請パターン  | 256 | ワークフローのパターン名称を入力します。       |
|         |     | 同ーグループ、フォームでもパターン名の登録により、  |
|         |     | 複数の申請経路を設定できます。            |
| 申請経路    |     | 申請経路順のユーザーを選択します。          |
|         |     | 最終のユーザーが決裁者となります。          |
| 同報      | _   | 同時に複数承認者へ申請することを同報と呼びます。   |
|         |     | 同報グループに含めるユーザーを選択します。      |
| 同報の承認処理 | _   | 申請が届いたとき、同報グループに含まれるユーザー   |
|         |     | の「誰かが承認/却下」で承認処理を完了するか、「全員 |
|         |     | が承認/却下」により承認処理を完了するかを選択しま  |

| す。 |  |    |
|----|--|----|
|    |  | す。 |

## FormPat の起動

FormPat の起動方法を説明します。

- 1. ブラウザを起動します。
- アドレス欄に http://127.0.0.1/FormPat/ を入力して FormPat の「ログイン画面」を表示します。
  127.0.0.1 は、FormPat が起動しているホスト名または IP アドレスを指定します。

(以下、同様)

- 「ログイン」画面では、サンプルデータのユーザーでログインします。
  「ユーザーID」に administrator 、「パスワード」に admin を入力して[ログイン]をクリックします。
- 4. 「ホーム」画面では、[システム設定]をクリックします。
- 5. 「システム設定」画面より該当のデータ設定を行います。

それぞれの操作方法については、FormPat のヘルプを参照してください。

## サンプルデータの削除

サンプルデータはそのままでも問題が有りませんが、必要により下記手順で削除してください。 いずれの場合も、他のデータ設定でサンプルデータを使用していないことが前提です。

- 1. FormPat ログイン後、「システム設定」画面を表示します。
- 「ユーザー設定」のユーザーID が administrator のサンプルデータを削除します。
  ※必ず、他にシステム管理者のユーザーが登録されていることを確認してください。
- 3. 「メニュー設定」のメニューID が 1 のサンプルデータを削除します。
- 4. 「フォーム設定」のフォーム ID が 1 のサンプルデータを削除します。
- 5. 「権限設定」の権限 ID が 1 のサンプルデータを削除します。
- 6. 「グループ設定」のグループ ID が 1 のサンプルデータを削除します。

#### ライセンス申請

お客様が必要な期間、必要なユーザー数で FormPat をご利用頂くためには「ライセンス申請」 が必要です。

初期導入時は、初回ログインから2ヶ月、5ユーザーが設定されています。

ご契約の正規ライセンスを登録するため「ライセンス申請コード」および、オプションをご契約のとき「オプション申請コード」を取得してください。

(ご注意)

2年目以降のライセンス継続申請では「オプション申請コード」は必要ありません。

下記 4.の操作も必要ありません。ただし、誤って[オプション発行]をクリックして「オプショ ン申請コード」を表示された場合は「オプション申請コード」も一緒にご連絡ください。「ライ センス登録コード」と一緒に「オプション登録コード」を発行致しますので、次章の「オプショ ン登録」も同時に行ってください。

- 1. 「システム設定」画面より「ライセンス申請」を選択します。
- 「ライセンス申請」画面では、現在の有効期限、ユーザー数が表示されています。
  「→」の右側の延長年数およびユーザー数を確認してください。
- 3. [ライセンス発行]ボタンをクリックすると、「ライセンス申請コード」が表示されます。
- オプション機能をご契約のお客様は、[オプション発行]をクリックして「オプション申請コ ード」も表示してください。

「ライセンス申請コード」(オプションをご契約で初年度は「オプション申請コード」を含む) をコピーアンドペースト等で記録して頂き、弊社または販売代理店までご連絡ください。 追って、「ライセンス登録コード」を発行致します。

### ライセンス登録

お客様が必要な期間、必要なユーザー数で FormPat をご利用頂くためには「ライセンス登録」 が必要です。

「ライセンス申請コード」とオプション機能をご契約のお客様は「オプション申請コード」を 弊社または販売代理店までご連絡頂くと、「ライセンス登録コード」および「オプション登録コ ード」が発行されます。

「ライセンス登録コード」および「オプション登録コード」を FormPat に登録頂くことによりお客様のご契約ライセンスが FormPat に登録されます。

- 1. 「システム設定」画面より「ライセンス登録」を選択します。
- お客様に届きました「ライセンス登録コード」を「ライセンス登録コード」欄にコピーア ンドペースト等で入力後、[ライセンス登録]をクリックします。
- 3. ライセンス情報の表示が更新されます。
- オプション機能をご契約のお客様は「オプション登録コード」を「オプション登録コード」
  欄にコピーアンドペースト等で入力後、[オプション登録]をクリックします。
- 5. オプション情報の表示が更新されます。